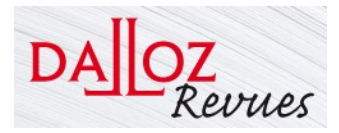

**Dalloz Revues** 

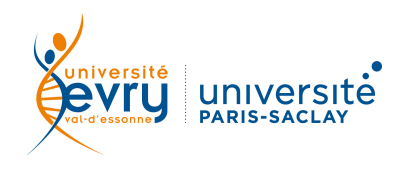

## DROIT

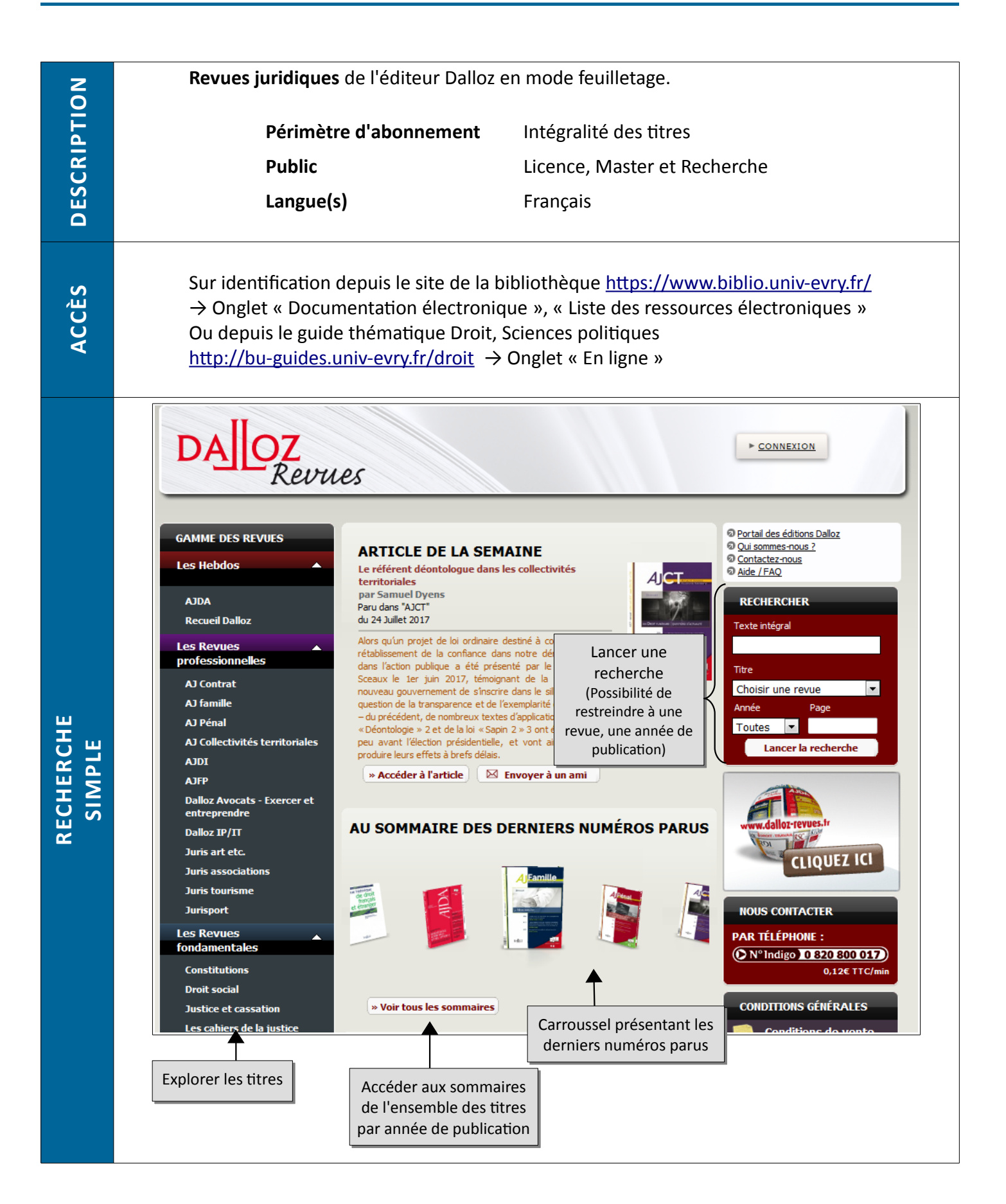

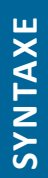

+ ou  $\mathbf{ET}$  ightarrow permet de trouver les résultats répondant aux deux critères à la fois

- ou **SAUF**  $\rightarrow$  permet d'exclure un critère de la recherche

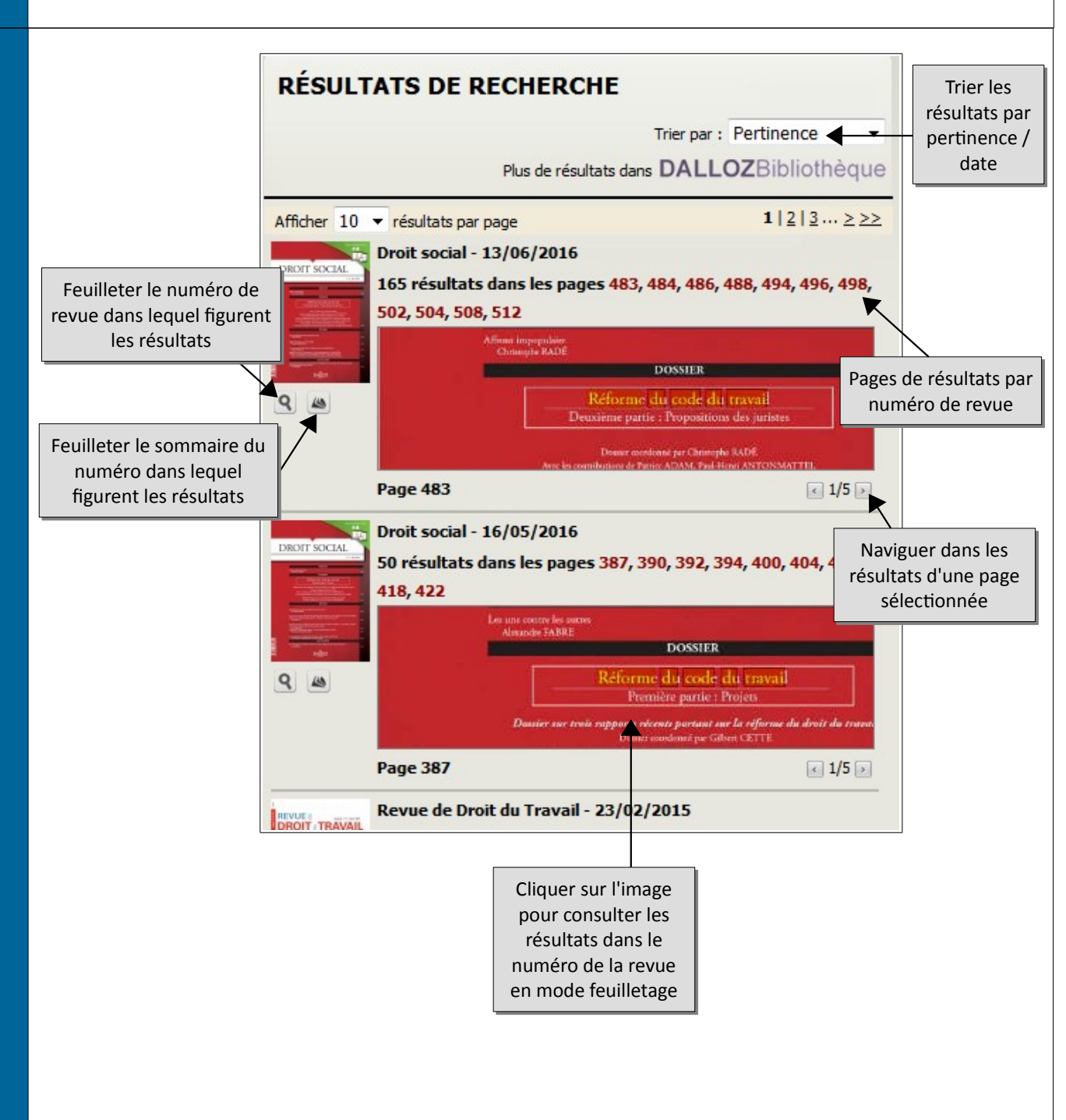

RÉSULTATS

|                       | Pour accéder aux fonctionnalités du mode feuilletage, cliquer sur le bouton Menu en<br>haut à droite.                                                                                                    |
|-----------------------|----------------------------------------------------------------------------------------------------|
|                       | Sélectionner et copier du texte<br>Envoyer par mail<br>Imprimer Changer le type d'affichage<br>- WideLook<br>- WideLook Flash<br>- WideLook HTML 5 (décrit ici)                                                                               |
|                       |                                                                                                    |
| FEUILLETAGE           | <complex-block></complex-block>                                                                                                    |
| FONCTIONS<br>AVANCÉES | L'abonnement de la bibliothèque ne permet pas de se créer un compte personnel. Les fonctionnalités avancées (newsletter, enregistrement de notices et historique de recherche au-delà de la connexion en cours) ne sont donc pas disponibles. |
| .US                   | Aide de l'éditeur disponible en page d'accueil<br>Qui sommes-nous ?<br>Contactez-nous                                                                                                    |
| PI                    | Une question, un problème ?<br>accueil-bu@univ-evry.fr                                                                                                    |
|                       | Mise à jour septembre 201                                                                                                    |